# Quick Start Guide FW151A

IEEE802.11n Wireless 1T1R Router

This Quick Start Guide is intended for experienced installers. For more information, refer to the relevant sections in the FW151A Manual.

### **Hardware Installation**

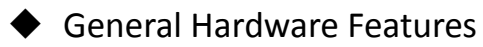

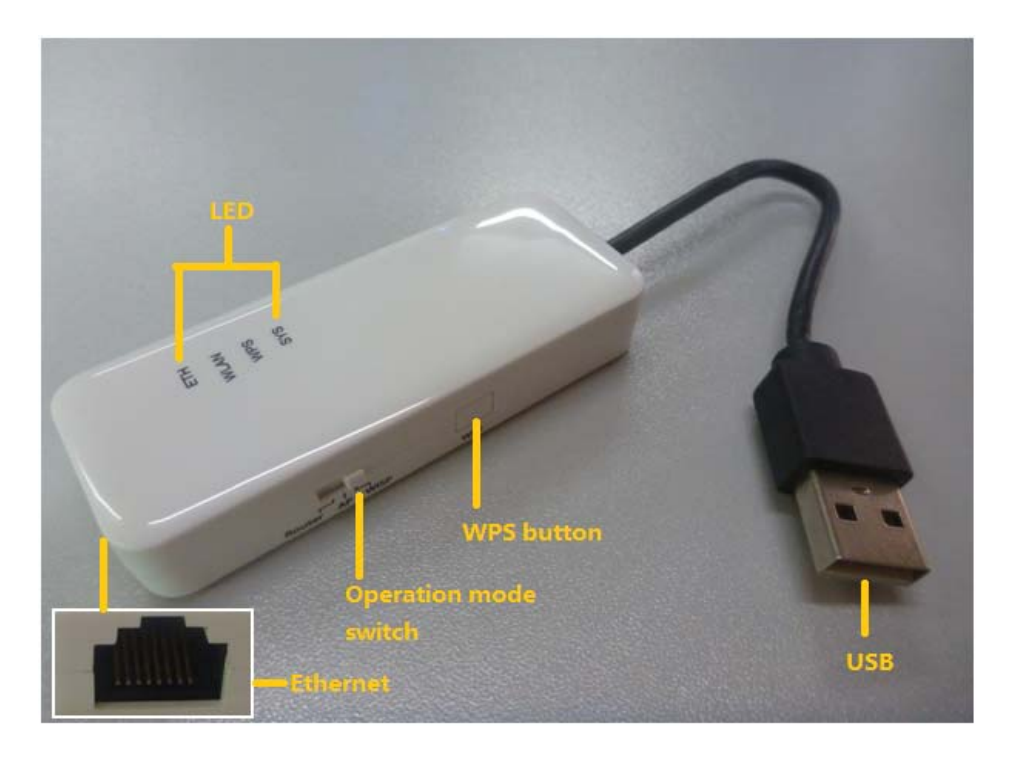

Step 1: Set the slider to Router

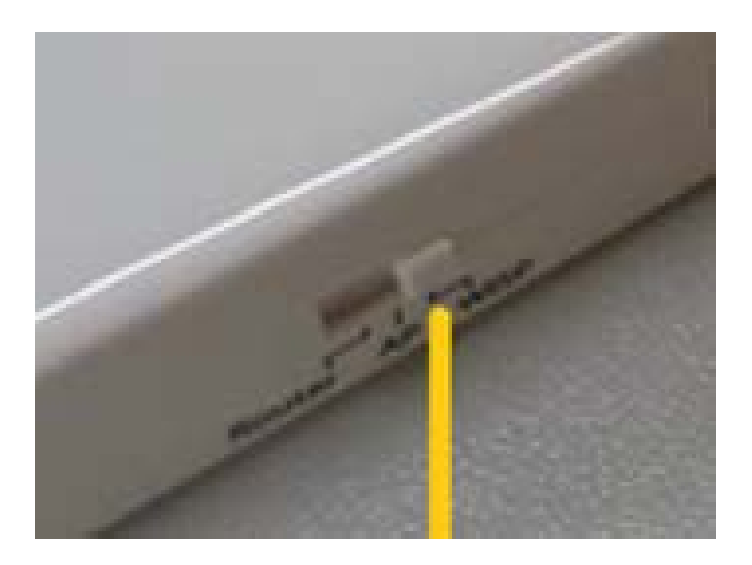

**Step 2:** Connect to an Ethernet port with Internet access.

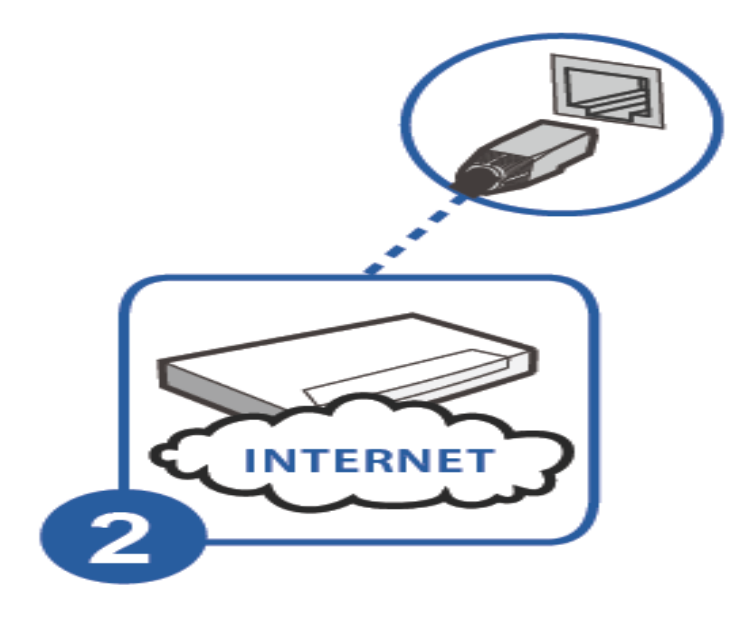

**Step 3:** Connect the USB port to a power adaptor or computer.

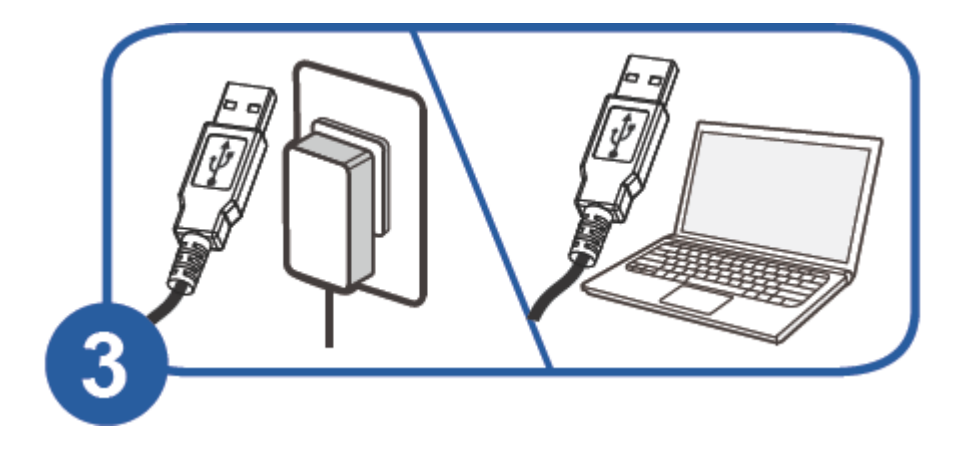

### **Driver Installation**

#### Windows 7:

If you connect the FW151A's USB port to a computer running Windows 7, the Autopaly screen will display. Click Setup.exe to install the USB driver. For previous versions of Windows, locate and double-click the Setup.exe file in the CD drive on your computer.

**Step 1:** Click the my computer, there is no "FW151A\_Autorun" disk.

| Hard Disk Drives |                 |  |
|------------------|-----------------|--|
| Local Disk (C:)  | Local Disk (E:) |  |
| Local Disk (F:)  | Local Disk (G:) |  |
|                  |                 |  |
|                  |                 |  |

**Step 2:** Put the USB plug to the port of computer, then it will display "FW151A\_Autorun" disk.

| raes stored on this computer   |                 |                  |
|--------------------------------|-----------------|------------------|
| Shared Documents               | R/s Documents   |                  |
| Hard Disk Drives               |                 |                  |
| Local Dek (Ci)                 | Local Disk.(E1) | Local Disk.(Fr.) |
| Local Dek (GL)                 |                 |                  |
| Devices with Removable Storage | _               |                  |
| PHISEA_Autorum (DI)            |                 |                  |
|                                |                 |                  |

**Step 3:** Click the icon FW151A\_Autorun, the atuopaly screen will display. Click Setup.exe to install USB network drivers.

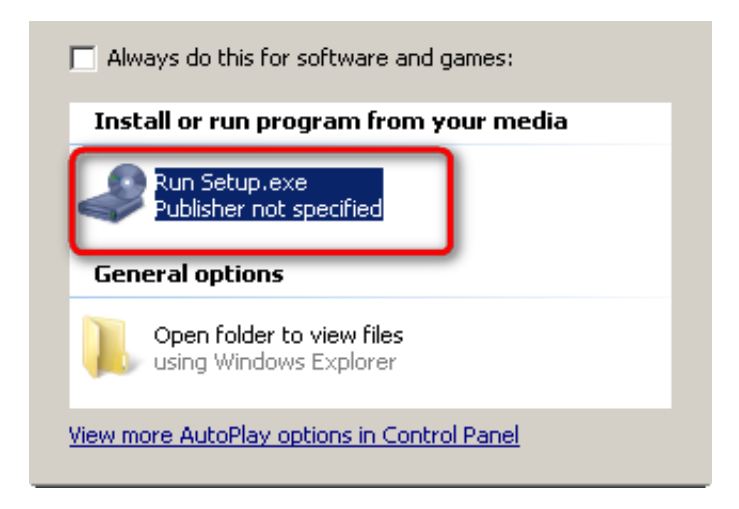

**Step 4:** Compete Step 1 to 3, check the computer management and device manager.

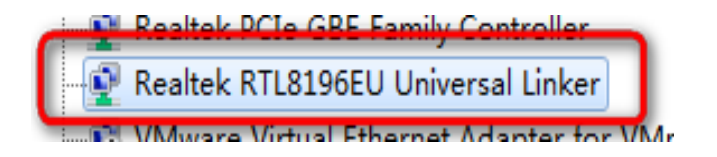

#### Windows XP:

If you connect the FW151A's USB port to a computer running Windows XP. Click Setup.exe to install the USB driver. For previous versions of Windows, locate and double-click the Setup file in the CD drive on your computer.

**Step 1:** Click the my computer, there is no "FW151A\_Autorun" disk.

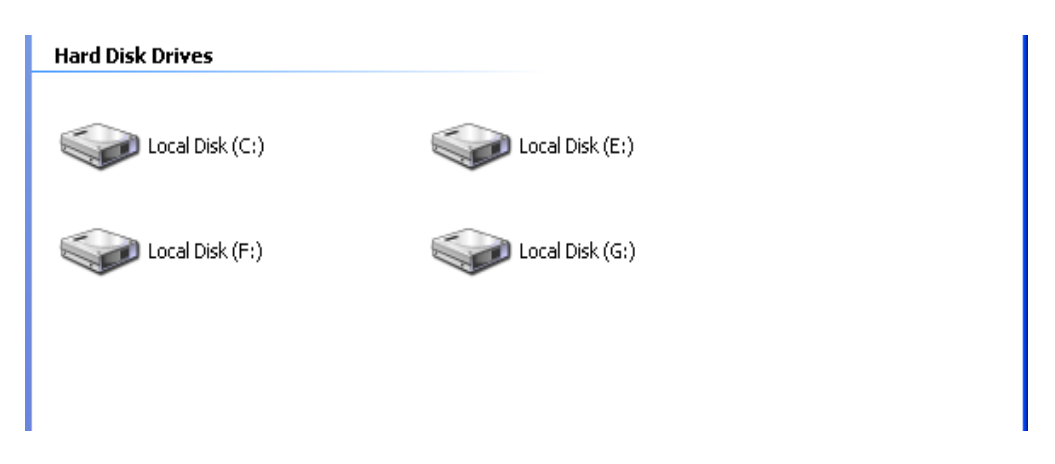

**Step 2:** Put the USB plug to the port of computer, then it will display "FW151A\_Autorun" disk.

| rises stored on this computer  |                | 12.0           |
|--------------------------------|----------------|----------------|
| Shared Documents               | R/s Documents  |                |
| Hard Disk Drives               |                |                |
| Local Dek (Ci)                 | Local Disk (E) | Local Dek.(F.) |
| Local Dek (G)                  |                |                |
| Devices with Removable Storage |                |                |
| PW351A_Autorum(Di)             |                |                |
|                                |                |                |

**Step 3:** Open FW151A-Autorun disk. Click the Setup.exe to install USB network drivers.

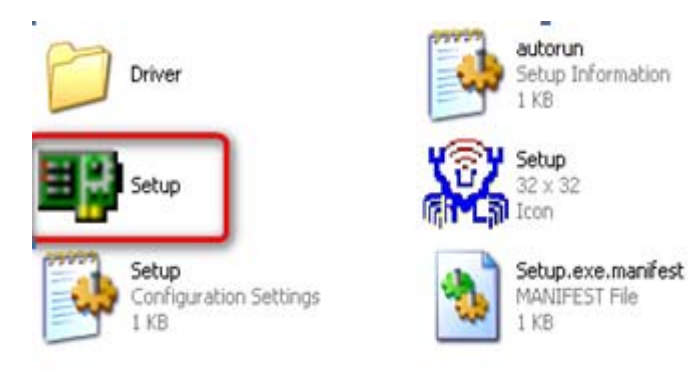

**Step 4:** Compete Step 1 to 4, check the computer management and device manager.

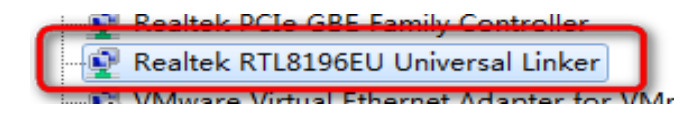

### Accessing the Web Configurator

#### FW151A default vaule:

IP address: 192.168.1.1 Username: admin Password: admin

#### **Router Mode:**

If your FW151A's hardware slider switch to Router.

**Step 1:** Make sure your FW151A hardware is properly connected and prepare your computer or computer network to connect to the FW151A. Because the DHCP server is enable, so we don't need manual set local IP address.

**Step 2:** Launch your web browser.

**Step 3:** The FW151A default IP as 192.168.1.1. Type "http://192.168.1.1" as the website address.

| Enter User Name   | /Password and click      | to login.           |  |
|-------------------|--------------------------|---------------------|--|
| User Name:        |                          |                     |  |
| Password:         |                          |                     |  |
| Language:         | English                  | ~                   |  |
| ( max. 31 alphanu | meric, printable charact | ers and no spaces ) |  |
|                   |                          |                     |  |

| Status                |                             |                     |                         |
|-----------------------|-----------------------------|---------------------|-------------------------|
| Device Information    |                             | System Information  |                         |
| System Name:          | FW151A                      | Running Time:       | 0day:0h:6m:6s           |
| Firmware Version:     | V1.00                       | Current Time:       | Tues 2013-4-30 14:29:35 |
| Firmware Build Time:  | Fri Feb 1 18:14:04 CST 2013 |                     |                         |
| Operation Mode:       | Router Mode                 |                     |                         |
|                       |                             |                     |                         |
| Interface Information |                             | Network Statistics  |                         |
| WLAN Information      |                             | Wireloss I AN       |                         |
| Channel Bandwidth:    | 2.4 GHz (B+G+N)             | Cent Dacketer       | 70                      |
| SSID:                 | FW151A                      | - Sent Packets:     | /0                      |
| Channel Selection:    | 4                           | - Received Packets; | 4339                    |
| Encryption:           | WPA2-PSK                    | Ethernet LAN        |                         |
| BSSID:                | fc:8f:c4:00:00:94           | - Sent Packets:     | 1004                    |
| LAN Information       |                             | - Received Packets: | 948                     |
| Attain IP Protocol:   | Static IP                   | Ethernet WAN        |                         |
| Router IP Address:    | 192.168.1.1                 | - Sent Packets:     | 77                      |
| Subnet Mask:          | 255.255.255.0               | - Received Packets: | 1042                    |
| Default Gateway:      | 192 168 1 1                 |                     |                         |
|                       | - 11 1                      |                     |                         |

#### AP Mode:

If your FW151A's hardware slider switch to AP. When the FW151A work on AP mode, the DHCP sever is disable.

**Step 1:** Set the local IP address must be in the same subnet of FW151A.

| 🕹 Local Area Connection Properties 🛛 🔋 🔀                                                                                                    | Internet Protocol (TCP/IP) Properties                                                                                                    |
|----------------------------------------------------------------------------------------------------|----------------------------------------------------------------------------------------------------|
| General Authentication Advanced                                                                                                    | General                                                                                                    |
| Connect using: Bealtek PCIe GBE Family Controller                                                                                                    | You can get IP settings assigned automatically if your network supports<br>this capability. Otherwise, you need to ask your network administrator for<br>the appropriate IP settings. |
| Configure This connection uses the following items:           Image: Client for Microsoft Networks           Image: Client for Microsoft Networks           < | ○ Dbtain an IP address automatically         (•) Use the following IP address:         IP address:         Subnet mask:         255.255.255.0         Default gateway:                |
| Install Uninstall Properties  Description  Transmission Control Protocol/Internet Protocol. The default wide area network protocol that provides communication across diverse interconnected networks.  Show icon in notification area when connected                                                                                                    | Obtain DNS server address automatically  OUse the following DNS server addresses:  Preferred DNS server:  Alternate DNS server:                                                       |
| OK Cancel                                                                                                    | Advanced OK Cancel                                                                                                    |

Step 2: Launch your web browser.

**Step 3:** Type "http://192.168.1.1" as the website address.

| User Name:       |                                   |            |
|------------------|-----------------------------------|------------|
|                  |                                   |            |
| Password:        |                                   |            |
| Language:        | English                           | ~          |
| max. 31 alphanun | eric, printable characters and ne | o spaces ) |

| Status                |                             |                     |                        |
|-----------------------|-----------------------------|---------------------|------------------------|
| Device Information    |                             | System Information  |                        |
| System Name:          | FW151A                      | Running Time:       | 0day:0h:1m:46s         |
| Firmware Version:     | V1.00                       | Current Time:       | Thur 2013-5-2 20:39:24 |
| Firmware Build Time:  | Fri Feb 1 18:14:04 CST 2013 |                     |                        |
| Operation Mode:       | AP Mode                     |                     |                        |
|                       |                             |                     |                        |
| Interface Information |                             | Network Statistics  |                        |
| WLAN Information      |                             | Wireless I AN       |                        |
| Channel Bandwidth:    | 2.4 GHz (B+G+N)             | - Sent Dackets      | 480                    |
| SSID:                 | FW151A                      | - Received Packets  | 258                    |
| Channel Selection:    | 4                           | Ethernet I AN       | 550                    |
| Encryption:           | WPA2-PSK                    | - Sont Dackate      | 220                    |
| BSSID:                | fc:8f:c4:00:00:94           | - Selic Packets:    | 421                    |
| AN Information        |                             | - Ketelveu Packets; | LCL                    |
| Attain IP Protocol:   | Static IP                   |                     |                        |
| Router IP Address:    | 192.168.1.1                 |                     |                        |
| Subnet Mask:          | 255.255.255.0               |                     |                        |
| Default Gateway:      | 0.0.0.0                     |                     |                        |
|                       | N: 11-1                     |                     |                        |

#### WISP+UR Mode:

If your FW151A's hardware slider switch to WISP+UR.

**Step 1:** Make sure your FW151A hardware is properly connected and prepare your computer or computer network to connect to the FW151A. Because the DHCP server is enable, so we don't need manual set local IP address.

Step 2: Launch your web browser.

**Step 3:** The FW151A default IP as 192.168.1.1. Type "http://192.168.1.1" as the website address.

| Status                |                             |                     |                        |
|-----------------------|-----------------------------|---------------------|------------------------|
| Device Information    |                             | System Information  |                        |
| System Name:          | FW151A                      | Running Time:       | 0day:0h:6m:53s         |
| Firmware Version:     | V1.00                       | Current Time:       | Thur 2013-5-2 20:43:55 |
| Firmware Build Time:  | Fri Feb 1 18:14:04 CST 2013 |                     |                        |
| Operation Mode:       | WISP+UR Mode                |                     |                        |
|                       |                             |                     |                        |
| Interface Information |                             | Notwork Statistics  |                        |
| WLAN Information      |                             | Network Statistics  |                        |
| Channel Bandwidth:    | 2.4 GHz (B+G+N)             | WIREless LAN        | 4050                   |
| SSID:                 | FW151A                      | - Sent Packets:     | 1259                   |
| Channel Selection:    | 4                           | - Received Packets: | 039                    |
| Encryption:           | WPA2-PSK                    | WISP+UR             | 2012                   |
| BSSID:                | fc:8f:c4:00:00:94           | - Sent Packets:     | 3013                   |
| WISP+UR Information   |                             | - Received Packets: | 0                      |
| SSID:                 | FW151A                      | Ethernet LAN        |                        |
| Encryption:           | WPA2-PSK                    | - Sent Packets:     | 1188                   |
| BSSID:                | 00:00:00:00:00              | - Received Packets: | 2009                   |
| State:                | Scanning                    | Ethernet WAN        |                        |
|                       |                             | - Sent Packets:     | 1259                   |

## **Wireless Connection**

#### Manual Connection:

**SSID:** FW151A **KEY:** 00000000

Step 1: Make sure the wireless LAN is enabled your FW151A.

Step 2: Make sure the wireless adapter on your computer is working

properly.

**Step 3:** Select the SSID and enter the wireless security key to connect your computer to the FW151A

### Using WPS:

**Step 1:** Make sure your FW151A is turned on and working as an AP or wireless router. Make sure the device is placed within range of your network.

**Step 2:** Make sure that you have installed the wireless client in your computer.

**Step 3:** In the wireless client utility, find the WPS settings. Enable WPS and press the WPS button.

**Step 4:** Press the WPS hardware button of FW151A.

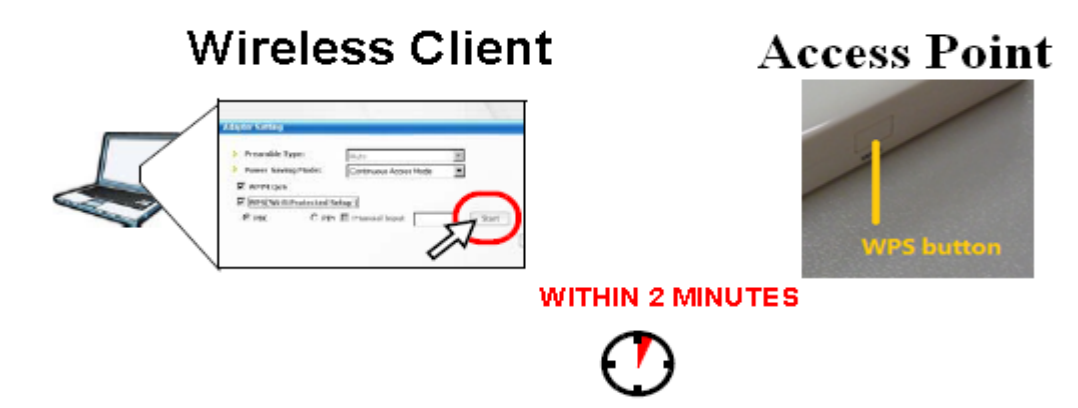

#### **FCC Statement**

This device complies with Part 15 of the FCC Rules. Operation is subject to the following two conditions: (1) This device may not cause harmful interference, and (2) this device must accept any interference received, including interference that may cause undesired operation. Any Changes or modifications not expressly approved by party responsible for compliance coulk void the user's authority to operate the equipment. Note: This equipment has been tested and found to comply with the limits for a Class B digital device, pursuant to part 15 of the FCC Rules. These limits are designed to provide reasonable protection against harmful interference in a residential installation. This equipment generates, uses and can radiate radio frequency energy and, if not installed and used in accordance with the instructions, may cause harmful interference to radio communications. However, there is no guarantee that interference will not occur in a particular installation. If this equipment does cause harmful interference to radio or television reception, which can be determined by turning the equipment off and on, the user is encouraged to try to correct the interference by one or more of the following measures:

-Reorient or relocate the receiving antenna.

-Increase the separation between the equipment and receiver.

-Connect the equipment into an outlet on a circuit different from that to which the receiver is connected.

-Consult the dealer or an experienced radio/TV technician for help.

#### **Radiation Exposure Statement**

This equipment complies with FCC radiation exposure limits set forth for

an uncontrolled environment. This equipment should be installed and operated with minimum distance 20cm between the radiator & your body.

This transmitter must not be co-located or operating in conjunction with any other antenna or transmitter.